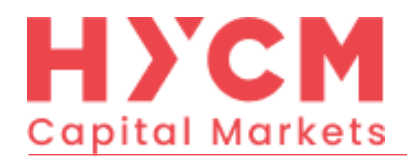

HYCM MT4 交易平台安装手册 \_ \_

\_ \_

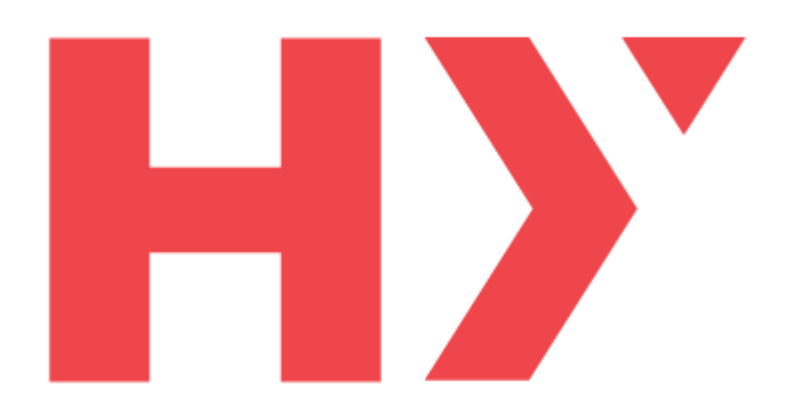

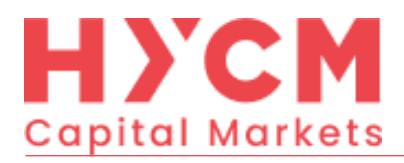

## 下载HYCM MT4应用程序可到

<u>https://download.mql5.com/cdn/web/henyep.capital.markets/mt4/hycm4setup.exe</u>下载。

下载成功后请先开启 hycm4setup.exe, 允许运行文件, 点击"下一步"。

| - | y HYCM 设置 (32 bit)                                                                                                    |  |  |  |  |
|---|----------------------------------------------------------------------------------------------------|--|--|--|--|
|   | HYCM                                                                                                    |  |  |  |  |
| ŀ | HENYEP MARKETS                                                                                                    |  |  |  |  |
|   | METAQUOTES LTD. End-User License Agreement                                                                                                    |  |  |  |  |
|   | Please read the terms and conditions of this End User License Agreement (collectively,<br>"Agreement") carefully before continuing with the Product installation.                                                                                                    |  |  |  |  |
|   | MetaQuotes Ltd is a software development company and does not provide any financial, investment, brokerage, trading or data feed services, nor it is involved and/or interfere in any way in any trading operations, nor does it open or control real trading accounts. None of the information available in the Product is intended as investment advice. Before using this application for trading, you should seek the advice of a qualified and registered securities professional and undertake your own due diligence. MetaQuotes Ltd is not responsible for any investment decision You have taken. |  |  |  |  |
|   | Risk Warning: Trading with real money involves high risk of losing money rapidly. Most retail investor accounts lose money when trading financial products. You should consider                                                                                                    |  |  |  |  |
|   | 点击下一步,同意本许可协议的条款                                                                                                    |  |  |  |  |
| ŀ | - Henyep Capital Markets (UK) Limited                                                                                                    |  |  |  |  |
|   | 隐私和教据保护政策 设置 订一步 (37) > 取消                                                                                                    |  |  |  |  |

接着跳到安装进度,程序安装完毕后请点击"完成"。

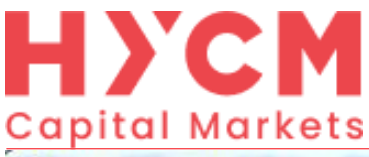

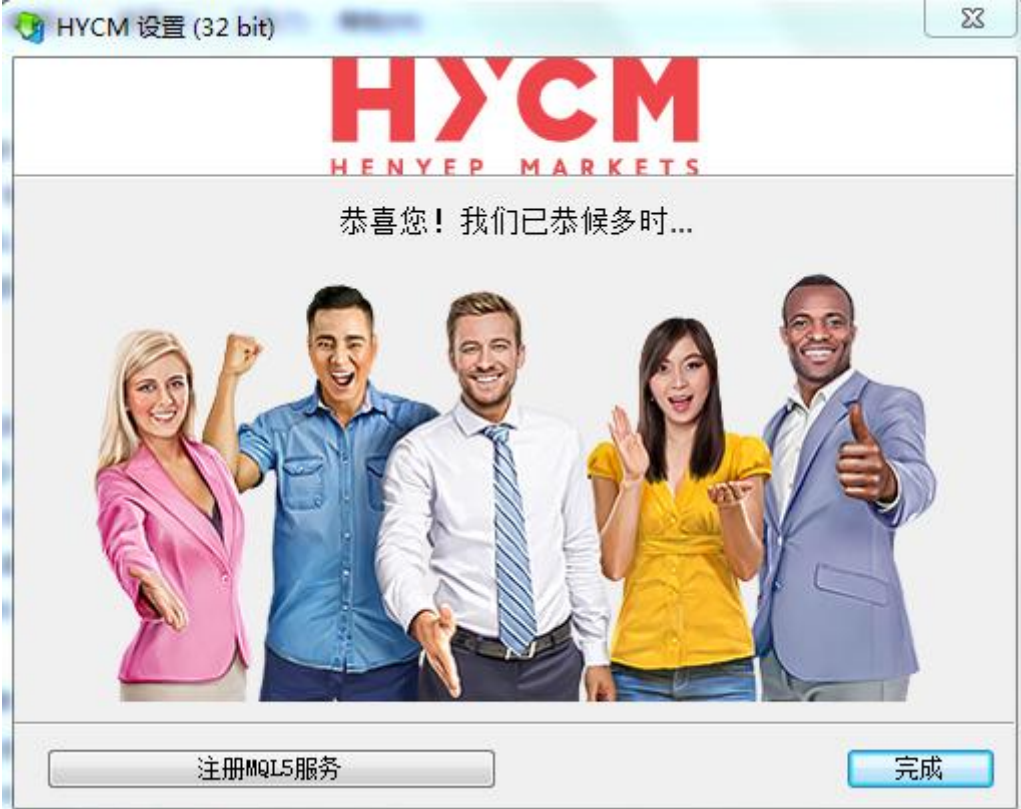

之后HYCM MT4平台自动打开。

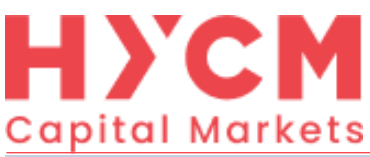

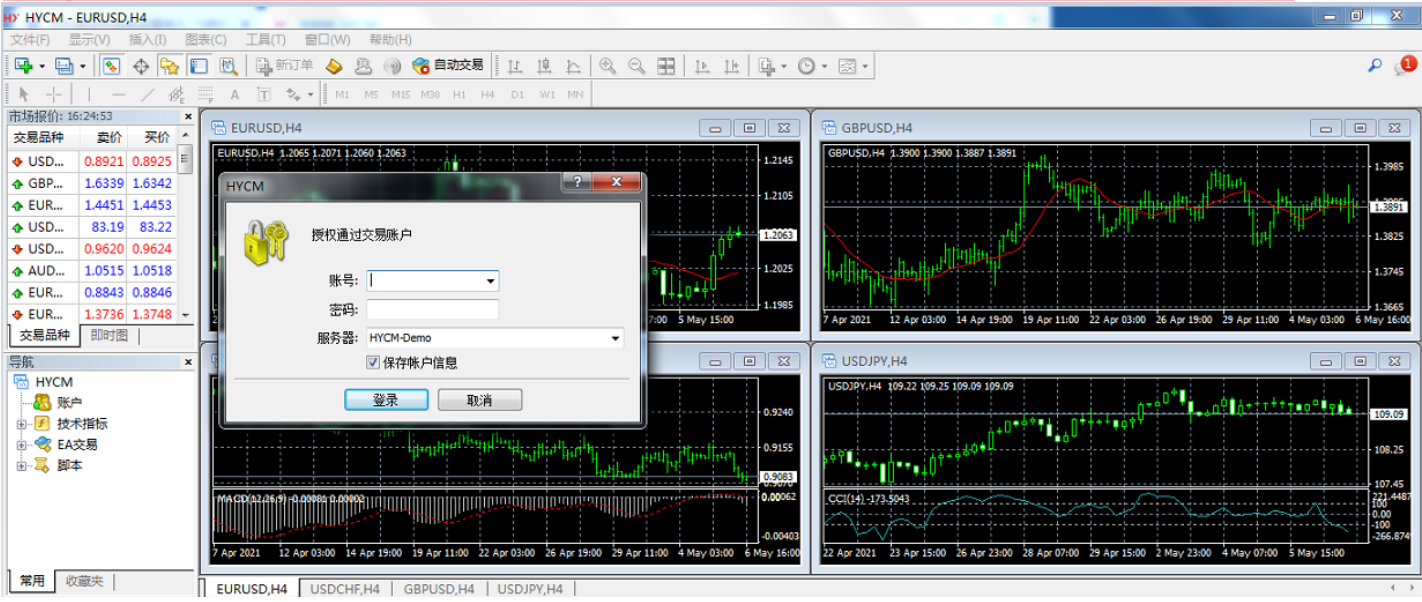

如果您已经有交易账户,请输入账号和密码,选择服务器;如果没有交易账户,点击"取消",然后 在"文件"菜单里选择"开新模拟账户"。

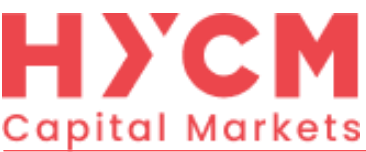

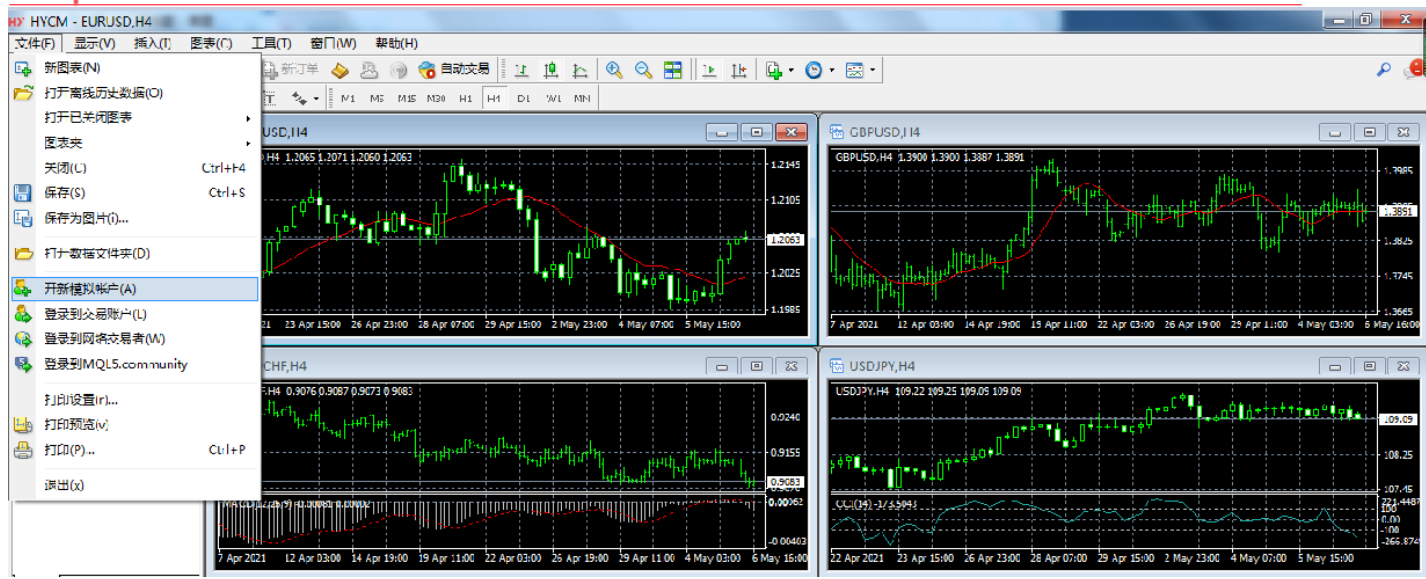

点击"扫描",此时系统会默认到最快的交易服务器,点击"下一步"。

| ++1+1+        | 从司 Pi                                      |
|---------------|--------------------------------------------|
| AGAL          | Henven Cenitel Merkets (IK) Limited 172-74 |
| o HYCM-DemoEV | Henyep Capital Markets (UK) Limited 214.94 |
| o HYCM-Live   | Henyep Capital Markets (UK) Limited 172.28 |
|               |                                            |

选择"新的模拟账户",点击"下一步",填入个人资料。勾选同意订阅新闻简报后点击"下一步"。

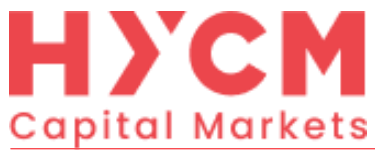

| <b>选择账户类型</b><br>要开始工作,需要一个账户:                                                                   |  |  |  |  |  |  |
|--------------------------------------------------------------------------------------------------|--|--|--|--|--|--|
| 要开始工作,你需要一个有效的交易帐户。如果您已经有一个帐户,选择"使用现有交易账<br>户",然后按"完成"。如果你没有现有帐户,您可以通过选择"创建一个新模拟账户"并按<br>下"下一步": |  |  |  |  |  |  |
| ◎ 使用现有交易帐户                                                                                       |  |  |  |  |  |  |
| 账号:                                                                                              |  |  |  |  |  |  |
| 密码:                                                                                              |  |  |  |  |  |  |
| 服务器: HYCM-DemoEV                                                                                 |  |  |  |  |  |  |
| ◎ 新的模拟账户                                                                                         |  |  |  |  |  |  |
| ◎ 新的真实账户                                                                                         |  |  |  |  |  |  |
|                                                                                                  |  |  |  |  |  |  |
| 〈上一步 (8) 下一步 (8) 〉 取消                                                                            |  |  |  |  |  |  |
| 开新模拟帐号 ?                                                                                         |  |  |  |  |  |  |
| <b>个人资料</b><br>请用英文填写下列所有字段以开设新模拟帐户:                                                             |  |  |  |  |  |  |
| <b>身物</b> 。                                                                                      |  |  |  |  |  |  |
|                                                                                                  |  |  |  |  |  |  |
| 电话: +86 ▼ 最少 6 字符                                                                                |  |  |  |  |  |  |
|                                                                                                  |  |  |  |  |  |  |
| 「「//////////////////////////////////                                                             |  |  |  |  |  |  |
| → → → → → → → → → → → → → → → → → → →                                                            |  |  |  |  |  |  |
|                                                                                                  |  |  |  |  |  |  |
| 🔲 我同意订阅你们的新闻简报                                                                                   |  |  |  |  |  |  |
| < 上一步 (B) 下一步 (B) > <b>取消</b>                                                                    |  |  |  |  |  |  |

注册成功的页面将会打开,请保存好您的登录用户名和密码,并点击"完成"。

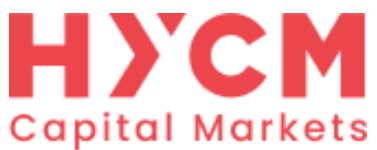

| 开新模拟帐号             | ? <mark>- ×-</mark>           |  |  |  |
|--------------------|-------------------------------|--|--|--|
| <b>注册</b><br>请等待片刻 |                               |  |  |  |
| 名称:<br>林口本刊·       | agaddg<br>demoEnglish (1:100) |  |  |  |
| 存款额:               | 50000                         |  |  |  |
| 服务器:               | HYCM-DemoEV                   |  |  |  |
| 账号:                | 2015919518                    |  |  |  |
| 主密码:               | p2ntdzz                       |  |  |  |
| 投资人密码:             | dyi7ylk (只读密码)                |  |  |  |
|                    | 请在安全的地方保存好自己的用户名和密码。          |  |  |  |
|                    | < 上一步 (B) 完成 取消               |  |  |  |

完成注册后您会收到一封注册成功的邮件,里面包括登录用户名及密码。

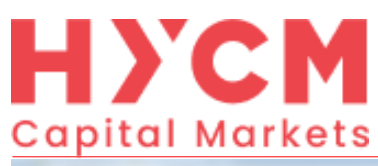

| HY 2015919518: HYCM-DemoEU - 模拟帐户 - Henyep Capital Markets (UK) Limited |                                                 |                                  |  |  |  |  |
|-------------------------------------------------------------------------|-------------------------------------------------|----------------------------------|--|--|--|--|
| 文件(F) 显示(V) 插入(I) 图表(C) 工具(T) 窗口(W) 帮助(H)                               |                                                 |                                  |  |  |  |  |
| 🖳 🗣 🖷 🗸 💽 🕂 🔛 🔣 🗎 🖓 🏭 新订单 💊 息 📦 🔏 自动交易                                  | 🛄 k 🔍 🤍 🞛 🔃 k 🖷 · 🕲 · 🗟                         | 3 • 🔎 🔎                          |  |  |  |  |
| ▶ +   - / 1 → A T 🗫 - M1 M5 M15 M30 H1 H4 D1 W1 MN                      |                                                 |                                  |  |  |  |  |
| 市场报价: 08:57:43 × 医 EURISD H4                                            |                                                 |                                  |  |  |  |  |
| 交易品种 卖价 买价                                                              |                                                 | IDF03D,114                       |  |  |  |  |
| ◆ USD 0.95 0.95                                                         | ▲ Gi                                            | BPUSD, H4, 1.22687 1.22733 1.224 |  |  |  |  |
| ◆ GBP 1.22 1.22 SELL × 1.00 ▲ BUY                                       |                                                 | ELL • 1.00 •                     |  |  |  |  |
| 105 43 <sup>3</sup> 105 44 <sup>8</sup>                                 | 1.05433                                         | 12270 <sup>4</sup> 122           |  |  |  |  |
|                                                                         |                                                 |                                  |  |  |  |  |
|                                                                         | 1.0003                                          |                                  |  |  |  |  |
|                                                                         | 1.04235                                         |                                  |  |  |  |  |
|                                                                         |                                                 |                                  |  |  |  |  |
| 9 Jun 2022 13 Jun 04:00 14 Jun 12:00 15 Jun 20:00 17 Jun 04:            | 00 20 Jun 12:00 21 Jun 20:00 23 Jun 04:00 26 Ma | y 2022 30 May 16:00 2 Jun 08:0   |  |  |  |  |
|                                                                         |                                                 |                                  |  |  |  |  |
| EURUSD,H4 USDCHF,H4 GBPUSD,H4 USDJPY,H4                                 |                                                 |                                  |  |  |  |  |
| ★ 标题                                                                    | 起始                                              | 时间 🔶                             |  |  |  |  |
| ☑ 欢迎使用!                                                                 | Trading Platform                                | 2022.06.24 16:33                 |  |  |  |  |
| ☑ 内置虚拟主机——现在可以24/7运行EA交易和信号                                             | Trading Platform                                | 2022.06.24 16:32                 |  |  |  |  |
| ☑ 交易信号和复制交易                                                             | Trading Platform                                | 2022.06.24 16:32                 |  |  |  |  |
| ₩ 网络动交易——随时随地进行交易                                                       | Trading Platform                                | 2022.06.24 16:32 *               |  |  |  |  |
| 🧱 交易   展示   账户历史   新闻   警报 🛯 邮箱 7 🗍 市场 119   文章   代码库   EA              |                                                 |                                  |  |  |  |  |
| 寻求帮助,请按F1键 Default                                                      |                                                 | 240/2 kb                         |  |  |  |  |
|                                                                         |                                                 |                                  |  |  |  |  |

现在您可以使用HYCM MT4进行网上交易了。